Piattaforma di e-learning

# LINEE GUIDA PER ACCEDERE ALLA PIATTAFORMA E ATTIVARE IL CORSO FAD

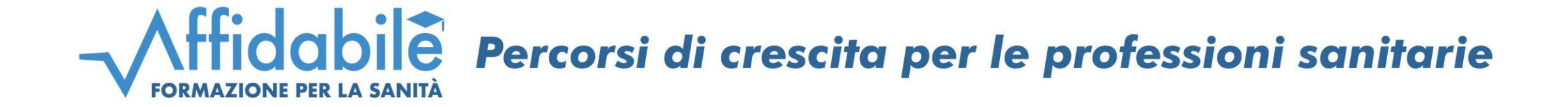

## Accedere al sito: https://corsifad.affidabile.it/

### Registrarsi alla piattaforma cliccando il bottone evidenziato in fondo alla pagina inserendo i dati personali richiesti per poter ricevere i crediti FCM

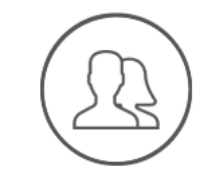

#### Area Personale

Tieni sotto controllo l'andamento dei tuoi corsi, e scarica gli attestati dei corsi completati direttamente dalla tua area personale

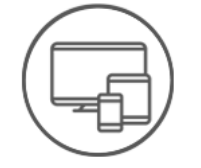

#### Multi Device

Segui il tuo corso anche utilizzando device diffenrenti. Basterà accedere al tuo account per riprendere la fruizione dal punto giusto

🕼 Registrati subito

#### Privacy e sicurezza

La nostra piattaforma utilizza la Two-Factor Identification per tutelare la sicurezza dei tuoi dati personali in conformità con il GDPR

#### Formazione Continua srls

Via Merano, 15 - Milano Tel. 02 21597573 – segreteriaorganizzativa@affidabile.it Provider nazionale ECM ID 5279 © Formazione Continua srls. Tutti i diritti riservati

## 3

Al termine del processo verrà inviata una e-mail di riepilogo con i dati di accesso a conferma della corretta registrazione alla piattaforma. In caso di mancata ricezione, la procedura non si è conclusa correttamente ed è quindi da ripetere Effettuare il login inserendo le credenziali di accesso scelte (confermate nella e-mail ricevuta in caso di nuova iscrizione)

|                                                         | Contatti: segreteriaorganizzativa@affidabile.it |                                                                                            |
|---------------------------------------------------------|-------------------------------------------------|--------------------------------------------------------------------------------------------|
| FORMAZIONE PER LA SANITÀ Home Catalogo Chi siamo        | Supporto - Accedi                               | FORMAZIONE PER LA SANITÀ Home Catalogo Chi siamo                                           |
| Percorsi di crescita<br>per le professioni<br>sanitarie |                                                 | Accesso Esegui l'accesso utilizzando le tue credenziali: Email o Username: Password: Login |

Entrare nella sezione "CATALOGO" posizionata in alto al centro e selezionare il corso a cui si è iscritti

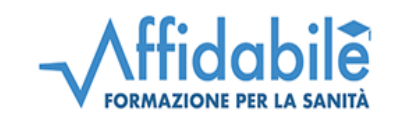

Home Catalogo Chi siamo

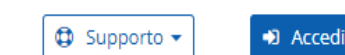

Catalogo

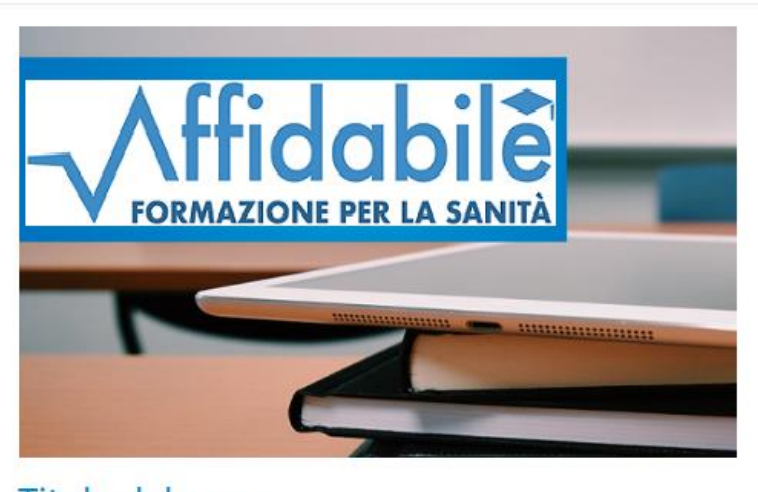

Titolo del corso Inizio: gg/mm/aaaa Fine: gg/mm/aaaa Formazione a distanza - Crediti ECM: Stato corso: Aperto Contatti: segreteriaorganizzativa@affidabile.it

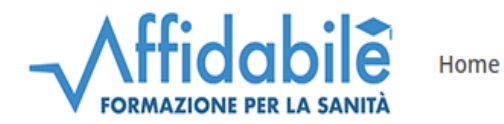

Catalogo Chi siamo

Contatti: segreteriaorganizzativa@affidabile.it

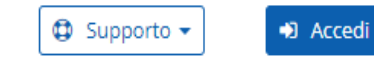

Cliccare sul pulsante **"Accedi**"

### Titolo del corso

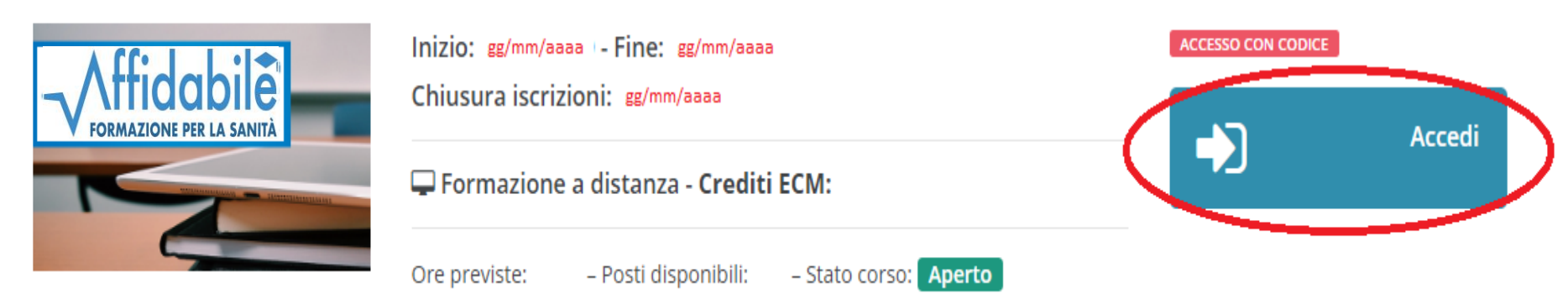

Inserire il CODICE DI ACCESSO ricevuto tramite e-mail dal seguente indirizzo: segreteriaorganizzativa@ affidabile.it

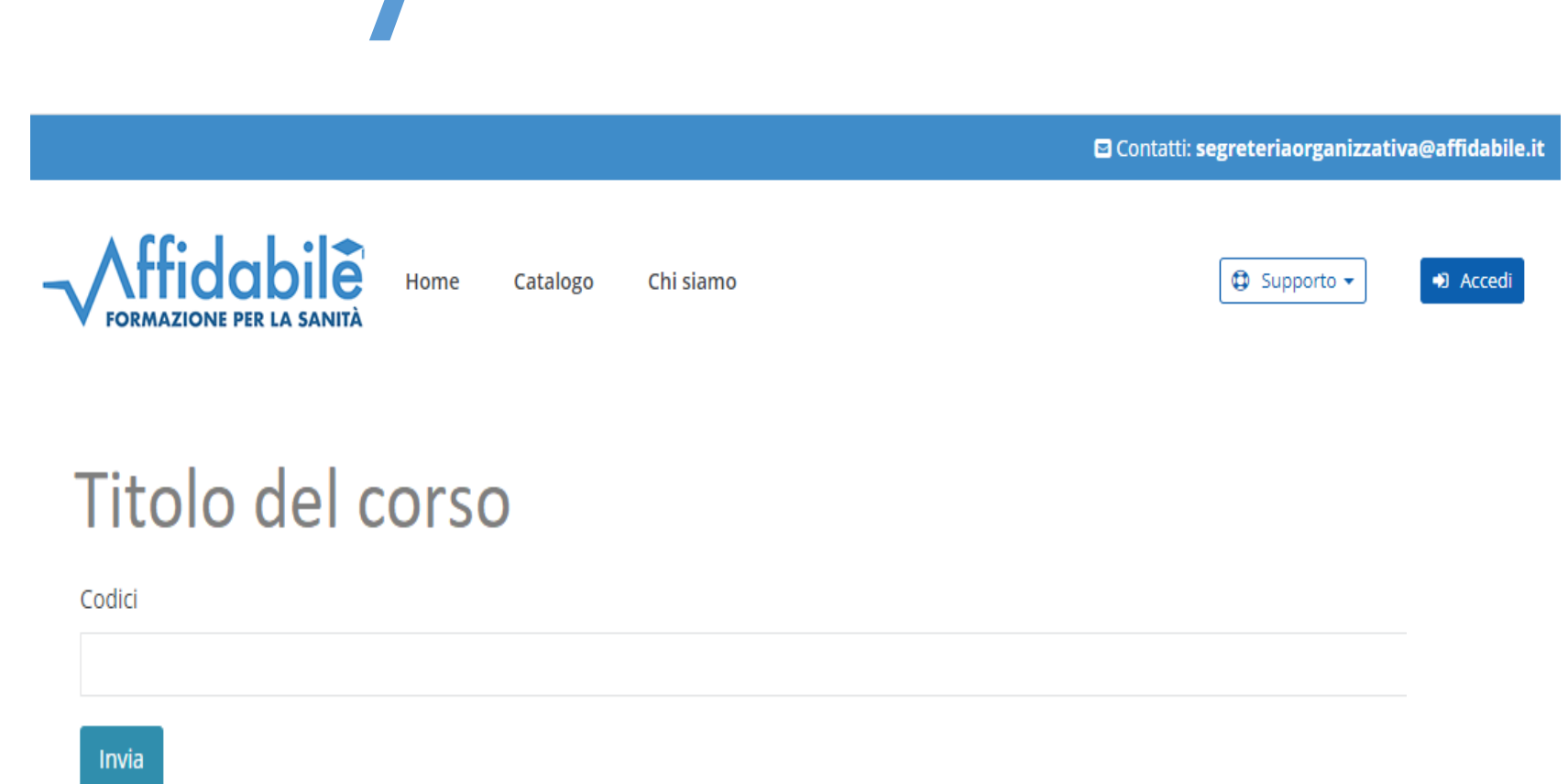

### 8

Se il procedimento si è concluso correttamente sarà possibile accedere direttamente ai contenuti del corso

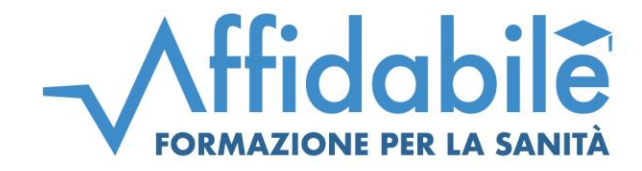

### Formazione Continua Srls

www.affidabile.it - info@affidabile.it

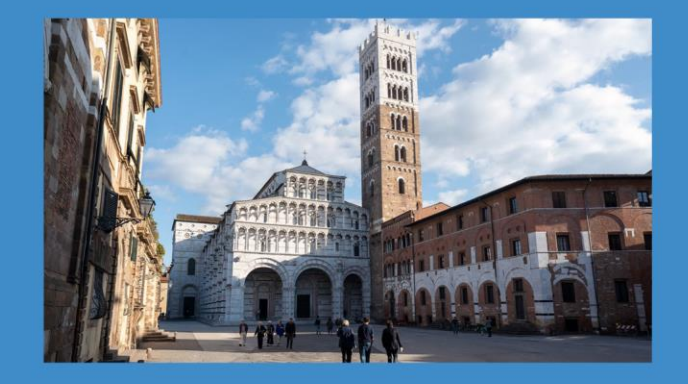

SEDE LEGALE

Via San Sebastiano 5, 55100 Lucca Tel. +39 0583 491810 - Fax +39 0583 463572

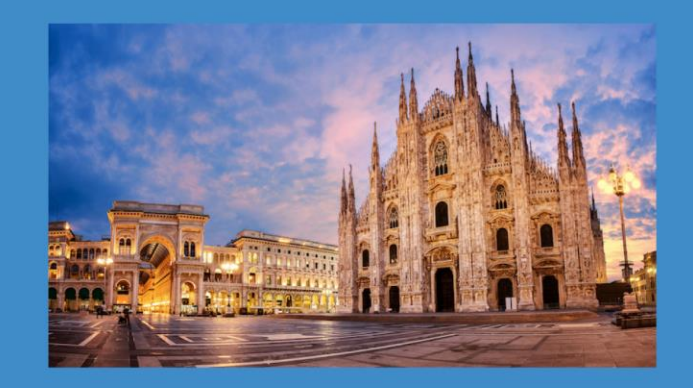

SEDE DIREZIONALE

Via Merano 15, 20127 Milano Tel. + 39 02 21597573 - Fax + 39 02 89690610